# End Match / Match Result (Cricket LiveScore Tablet)

- The Scorecard is where you live score a match from start to end.
- Logos display for each team. To see a team's full name, tap on their logo and a notification will appear with the name of the team displayed.
- App syncs to ResultsVault after each scoring event. If no internet connection is available, scores are saved locally to the device and will reattempt to sync at the next scoring event, or when the Sync Frequency default (see Settings) is reached.

## ? Unknown Attachment

- To display the scoring feed, swipe right to left on the scoring panel (middle section).
- On iOS, swiping right to left on a scoring event in the feed will allow you to delete that event. On Android, press and hold on a scoring event to delete.

## ? Unknown Attachment

Rugby: Tries, drop goals, penalties (NB: When a try is added, the 'Conversion made' and 'Conversion missed' options will appear).

? Unknown Attachment

- To Start/Pause/Resume the match, use the left-hand action button.
- Pausing a match also displays '+' and '-' buttons above the minutes/seconds of the match clock. Pressing these buttons allow you to edit the time, and once you 'Resume' the match, the clock will recommence from the edited time.
- To End period (i.e. quarter, half), use the middle action button.
  To Undo the last scoring event, use the right-hand action button.

### ? Unknown Attachment

• To update score add by tapping on the '+' button will add the relevant scoring amount to a team's score:

AFL: Goals, behinds

? Unknown Attachment

Netball: Points

### ? Unknown Attachment

To make any necessary adjustments in case of a scoring discrepancy, use the minus buttons which appear at the end of a period.